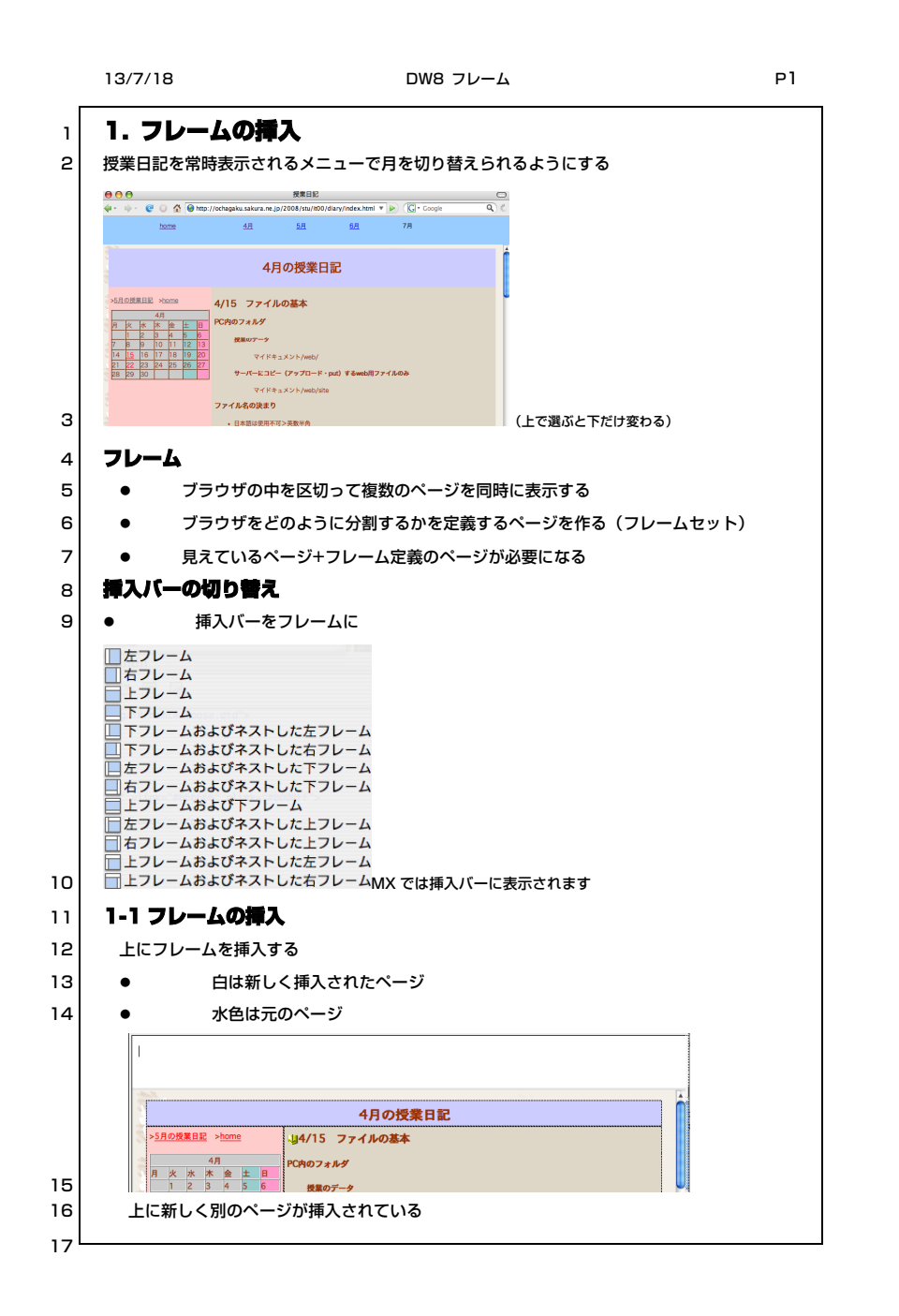

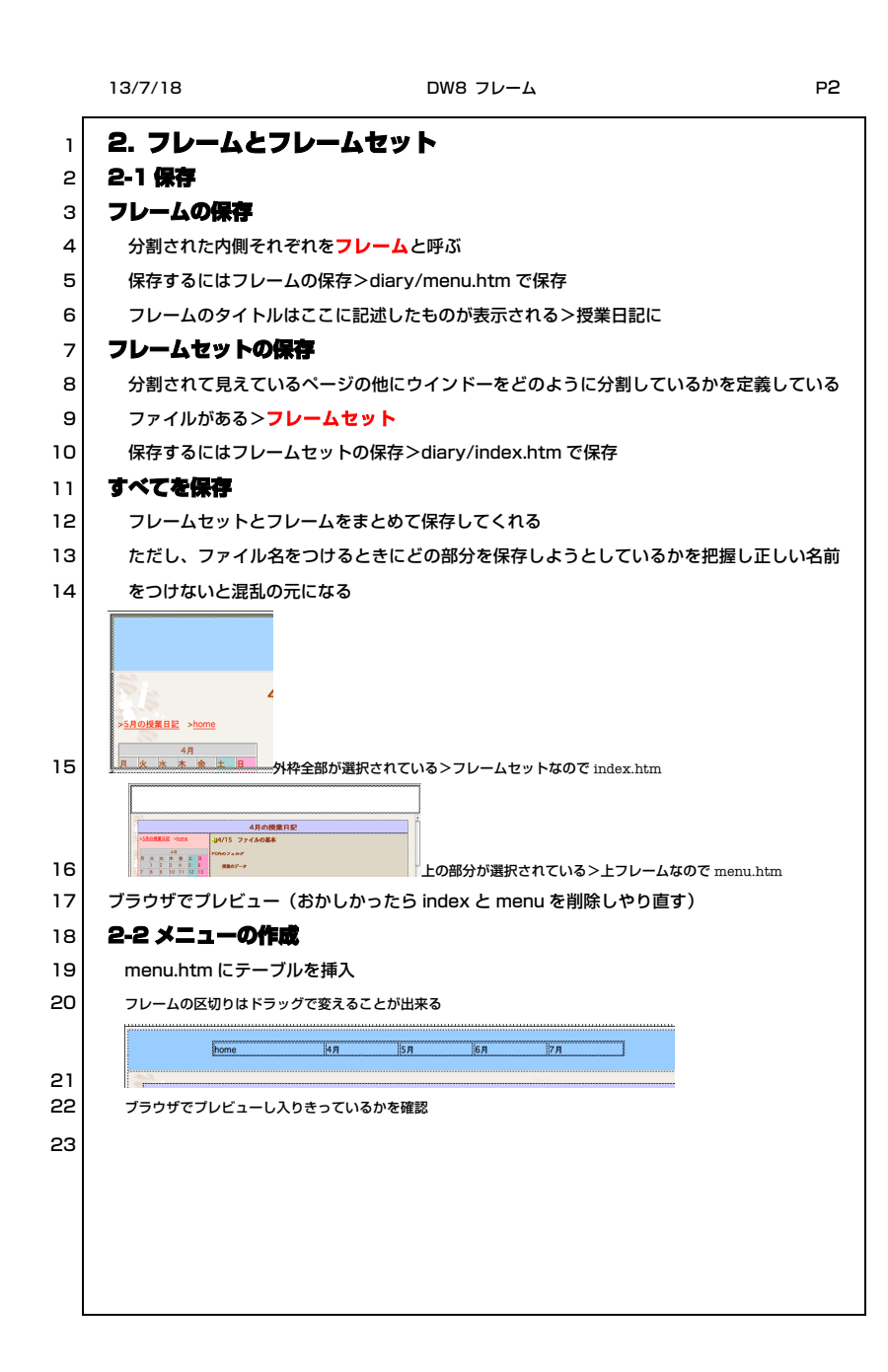

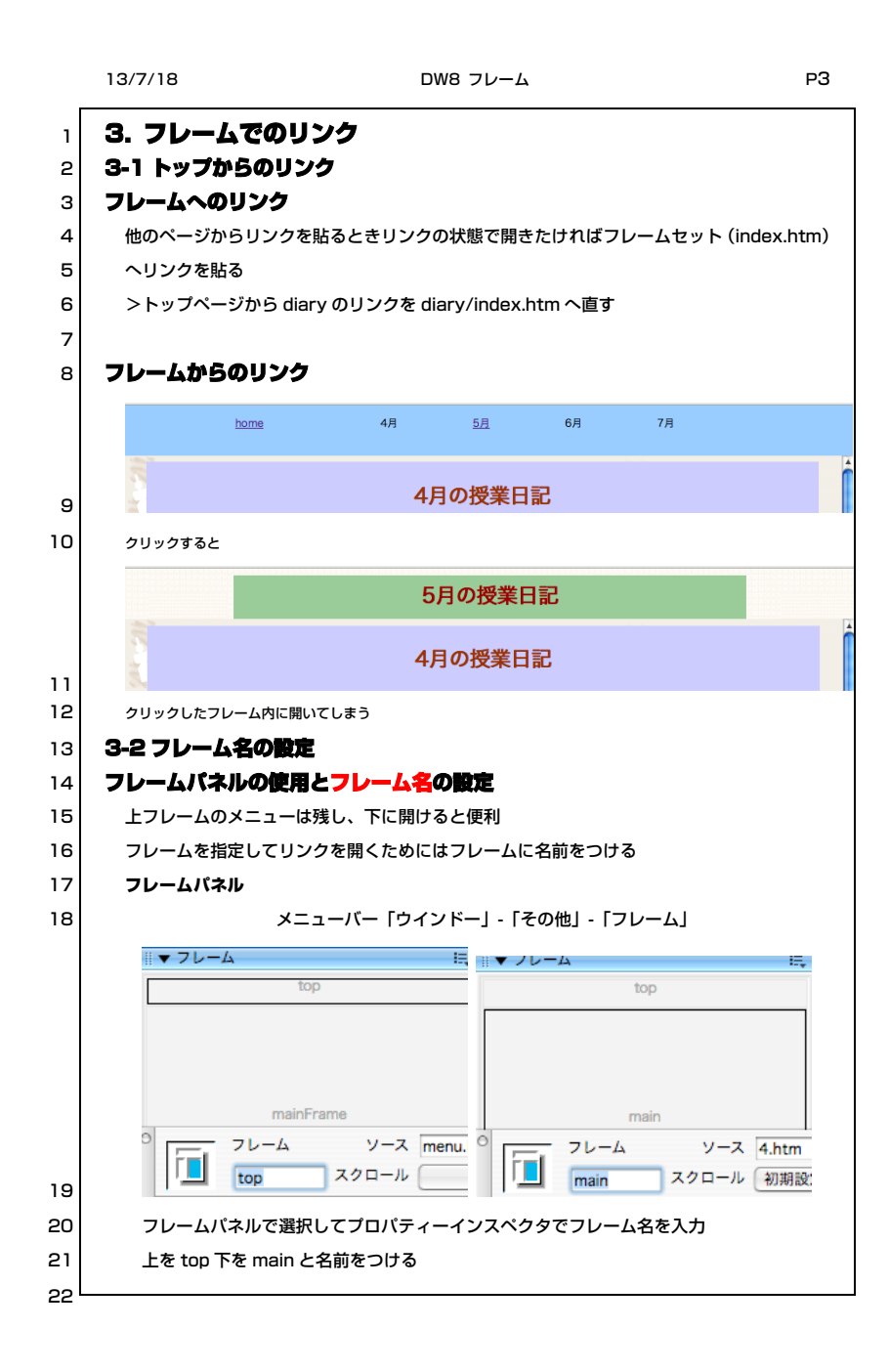

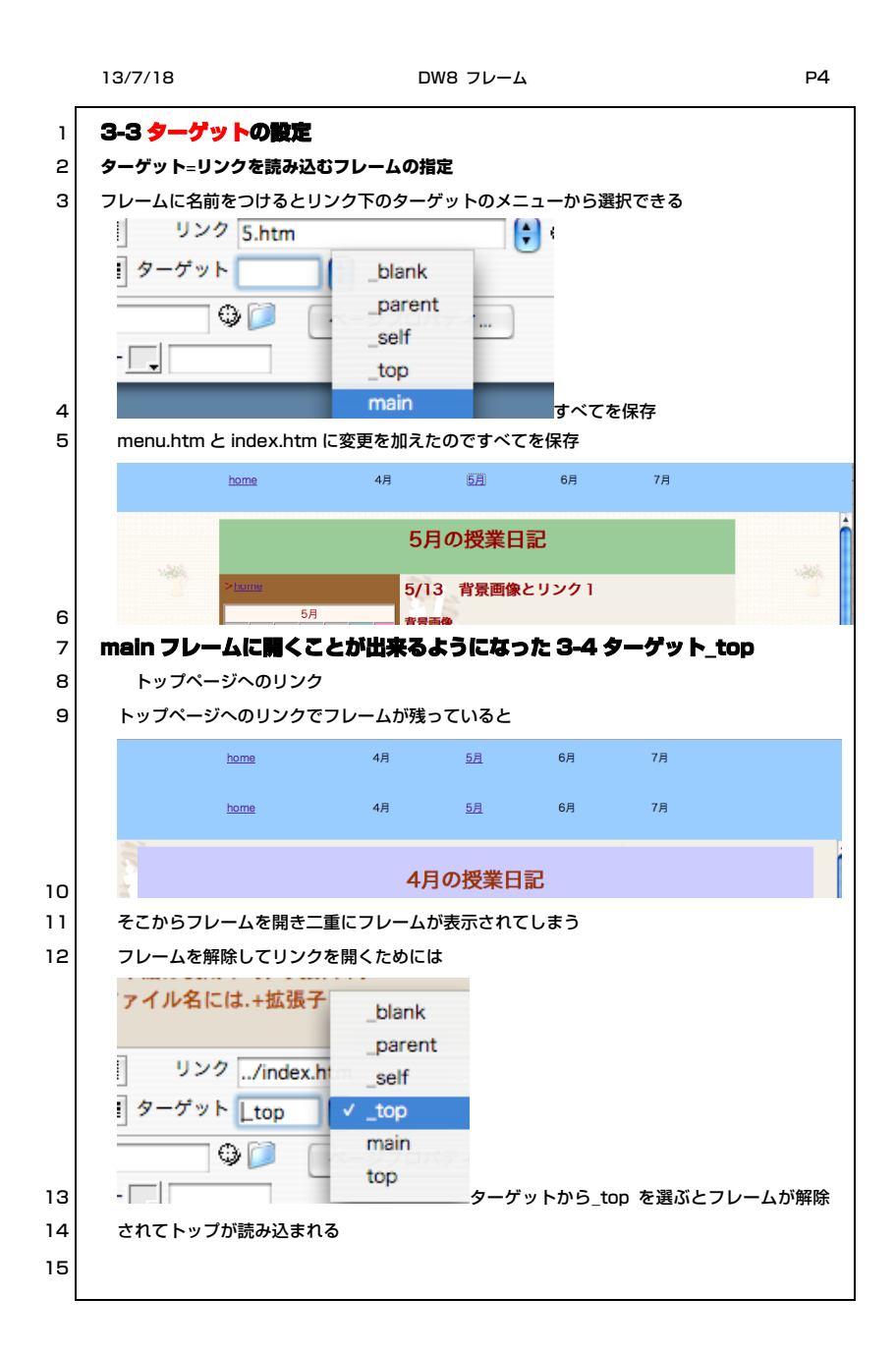

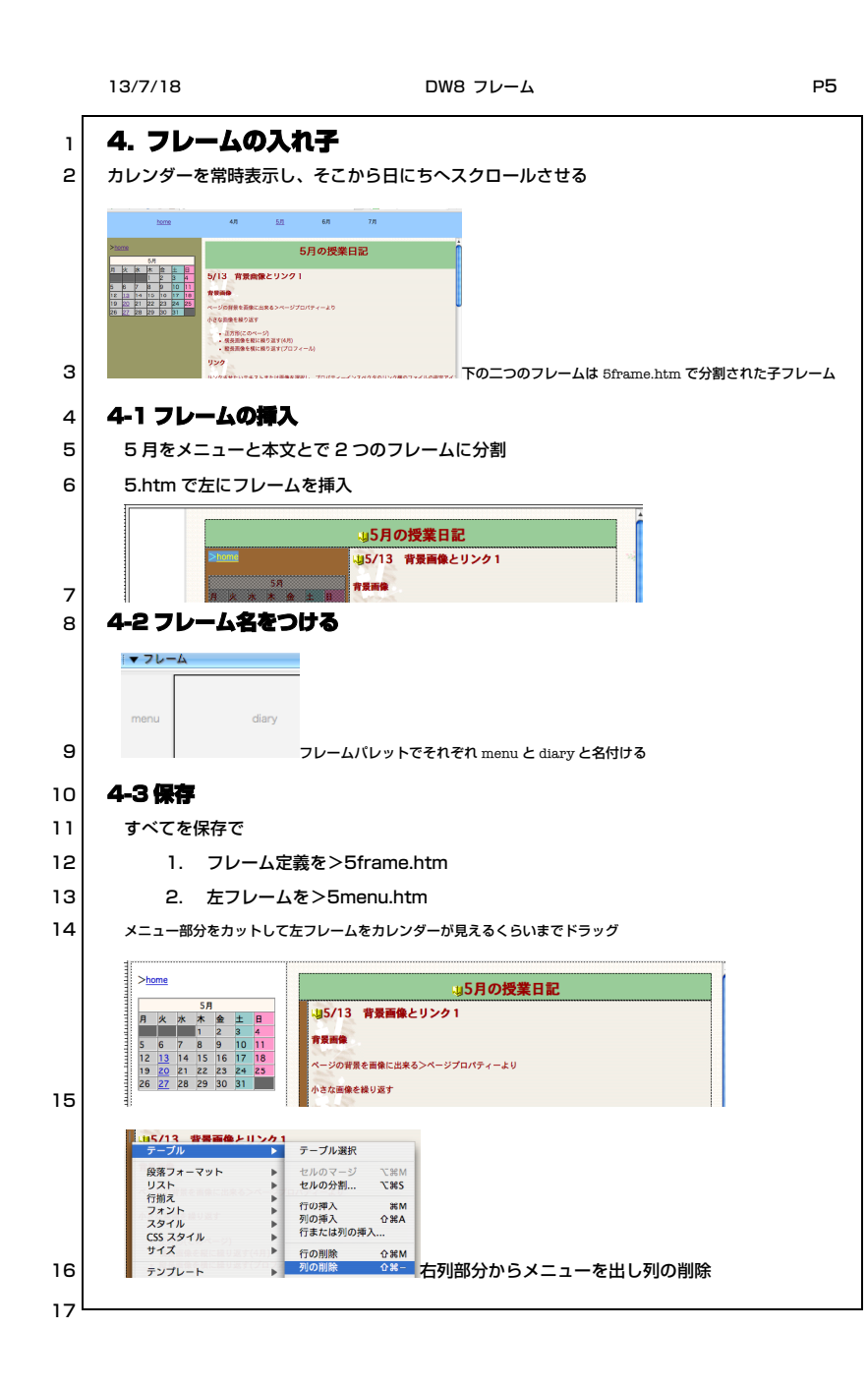

|   | 13/7/18                                                                                                    | DW8 フレーム               | P6    |
|---|----------------------------------------------------------------------------------------------------|------------------------|-------|
| 1 | 4-4 リンクを直す                                                                                                    | r                      |       |
| 2 | Image: state state     Image: state     Image: |                        | 9 0 3 |
| з | リンクを貼り直しま                                                                                                    | ターゲットを diary に         |       |
| 4 | diary/index.htm                                                                                                    | からのリンクを 5frame.htm に直す |       |
| 5 | 12 Sframe.html   14 Frame.html   15 Frame.html                                                                                                    | <b>9</b> Q             |       |
|   |                                                                                                    |                        |       |
|   |                                                                                                    |                        |       |
|   |                                                                                                    |                        |       |
|   |                                                                                                    |                        |       |
|   |                                                                                                    |                        |       |
|   |                                                                                                    |                        |       |
|   |                                                                                                    |                        |       |
|   |                                                                                                    |                        |       |
|   |                                                                                                    |                        |       |
|   |                                                                                                    |                        |       |
|   |                                                                                                    |                        |       |
|   |                                                                                                    |                        |       |
|   |                                                                                                    |                        |       |